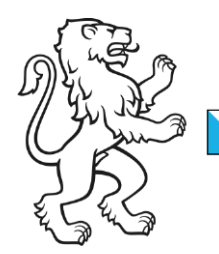

Kanton Zürich Bildungsdirektion **Mittelschul- und Berufsbildungsamt** Informatikabteilung

Kontakt: Martin Ludwig, Dr. phil., Mediotheksbeauftragter, Ausstellungsstrasse 80, 8090 Zürich Telefon 043 259 78 06, martin.ludwig@mba.zh.ch

22. August 2017 1/3

# User-Anleitung <u>www.copy-stop.ch</u> Plagiatsprävention

## **Erstmalige Anmeldung als Lehrperson**

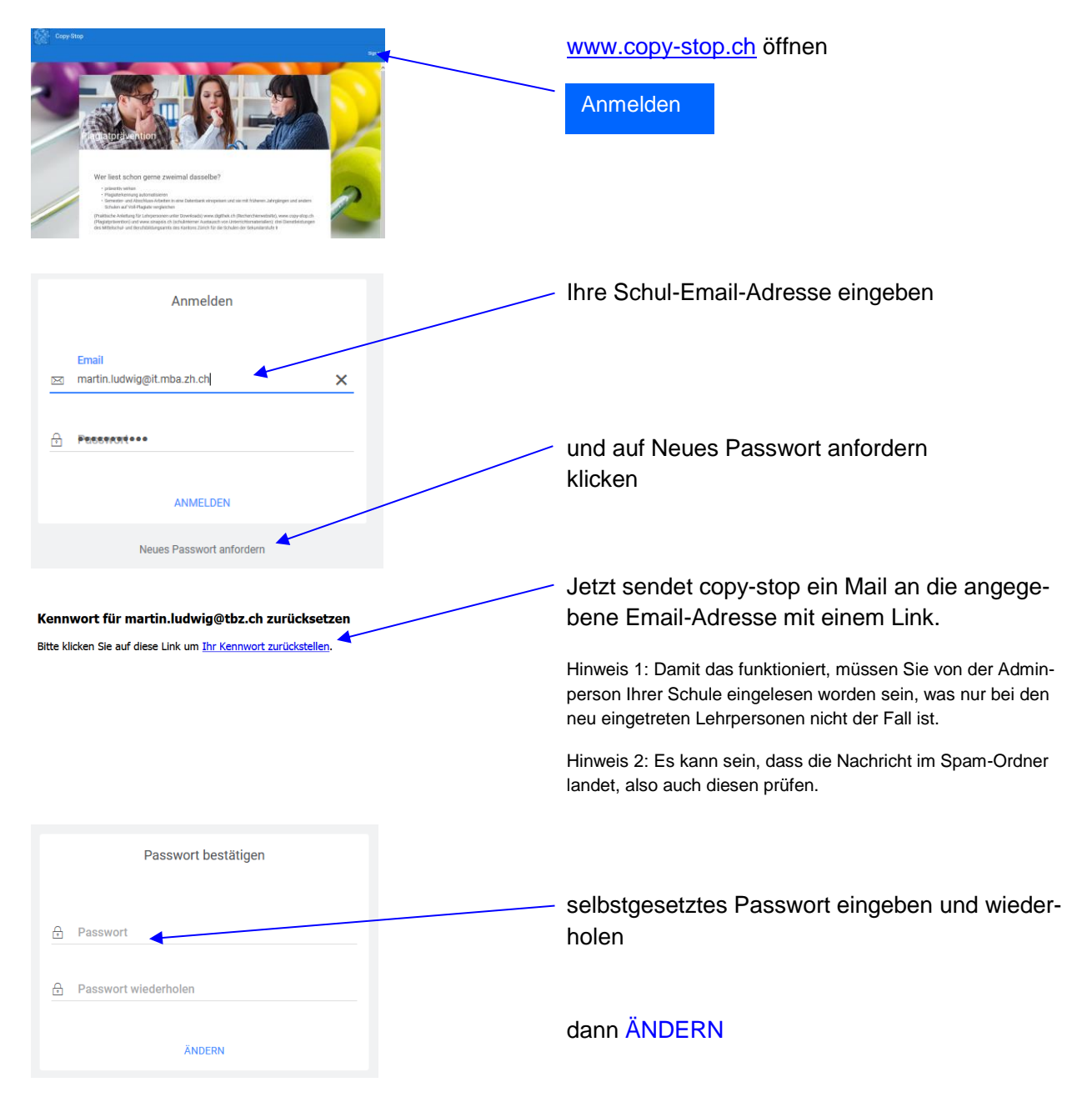

2/3

Bildungsdirektion Mittelschul- und Berufsbildungsamt

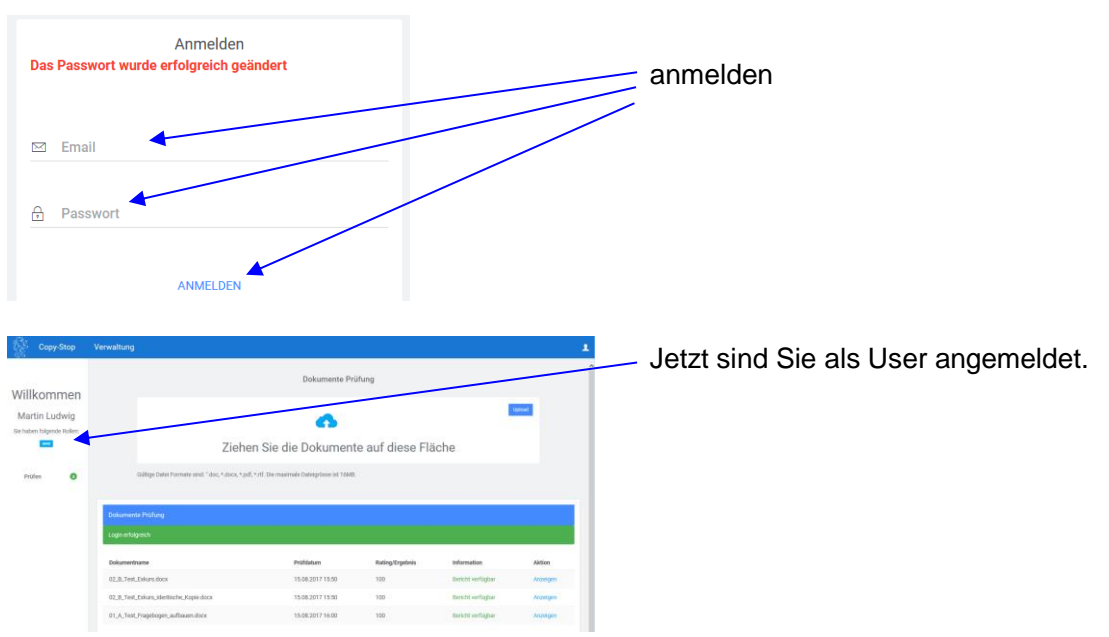

|                                                    |                                      |                                                                                                    | Dokumente Pr                                                                                                    | lifung                 |                                                   |                            |
|----------------------------------------------------|--------------------------------------|----------------------------------------------------------------------------------------------------|----------------------------------------------------------------------------------------------------|------------------------|---------------------------------------------------|----------------------------|
| illkommer<br>lartin Ludwig<br>saten följerde äcken | 1                                    | Zieh                                                                                                    | en Sie die Dokumen                                                                                                    | e auf diese Fla        | iche                                              | tip test                   |
| Prüfen 💽                                           | Date                                 | Gallige Deler Tormele sind: "dec." doc. * do                                                                                    | an, "TO: Lee meaninge barringstore for Tomo                                                                                                    |                        |                                                   |                            |
| Proten O                                           | Dah                                  | Galage Daler Lumele sent): doc-5.0000, rg                                                                                       | Ptifeline                                                                                                    | BeimAroshin            | Information                                       | Akim                       |
| Prüten 😡                                           | Doku<br>Loga<br>Doku                 | Gallige Gales Lorende Hestel (2010) - Gallige Gales Lorende Hestel<br>Lorende Pholong<br>Lorende Status                         | Pt/feiture<br>15 00 2017 15 50                                                                                                    | Rating,Tryaknin<br>180 | triomation<br>Report Function                     | Akton                      |
| Prátes 0                                           | Datu<br>Logi<br>Datu<br>Datu<br>22,5 | Galiga Over Londer and Long Areas, o<br>unerce Duckay<br>antiograph<br>Long Harry Alace<br>Long Harry Alace<br>Long Harry Alace | Profilians<br>Intelligence of any control of the<br>Intelligence<br>Intelligence of the second of the second | Retirg/Tryslovia       | Information<br>Recoil sections<br>Berich sections | Akton<br>Akton<br>Arzeigen |

| Dokumente Prüfung                      |                  |                 |                    |          |
|----------------------------------------|------------------|-----------------|--------------------|----------|
| Dokumentname                           | Prüfdatum        | Rating/Ergebnis | Information        | Aktion   |
| 03_C_Test_Grundlegende_Regelndocx      |                  | 0               | warten auf Prüfung | Löschen  |
| 02_B_Test_Exkurs.docx                  | 15.08.2017 15:50 | 100             | Bericht verfügbar  | Anzeigen |
| 02_B_Test_Exkurs_identische_Kopie.docx | 15.08.2017 15:50 | 100             | Bericht verfügbar  | Anzeigen |
| 01_A_Test_Fragebogen_aufbauen.docx     | 15.08.2017 16:00 | 100             | Bericht verfügbar  | Anzeigen |

## Dateien zum Prüfen vorbereiten

Ihre Schüler/innen löschten in der elektronischen Version ihren Autor/innen-Namen und Ihren Lehrpersonen-Namen und alle Bilder.

Sie bezeichneten die Datei mit Titel, Jahr und ev. Klasse internettauglich, d.h. ohne Leerschläge und ohne Sonderzeichen, alles mit Bindestrichen verbunden, 2020-Ef4a-Ueberlebenstraining.docx

## Datei hochladen zum Pr üfen

Nun klicken Sie auf die Wolke, finden Ihr Dateisystem vor und ziehen nun alle Dateien (auch Pakete von Dateien möglich) auf die angegebene Fläche und lassen sie fallen (drag-and-drop) oder klicken sie an und dann auf Öffnen.

### Kontrollieren und warten

Das System wartet einige Minuten mit dem Versand an den Prüfcomputer von docoloc in Braunschweig, damit Sie Gelegenheit haben, die Datei wieder zu löschen, falls sie nicht anonymisiert wurde, zu gross ist oder Bilder enthält oder schon das zweite Mal hochgeladen wurde.

Ein zweimaliges Hochladen ergibt ein nichtssagendes Vollplagiat!

| 1 | Bildungsdirektion                  |
|---|------------------------------------|
|   | Mittelschul- und Berufsbildungsamt |
|   | 3/3                                |

| Dokumente Prüfung                      |                  |                 |                   |          |
|----------------------------------------|------------------|-----------------|-------------------|----------|
| Login erfolgreich                      |                  |                 |                   |          |
| Dokumentname                           | Prüfdatum        | Rating/Ergebnis | Information       | Aktion   |
| 03_C_Test_Grundlegende_Regelndocx      | 17.08.2017 17:40 | 32              | Bericht verfügbar | Anzeigen |
| 02_B_Test_Exkurs.docx                  | 15.08.2017 15:50 | 100             | Bericht verfügbar | Anzeigen |
| 02_B_Test_Exkurs_Identische_Kopie.docx | 15.08.2017 15:50 | 100             | Bericht verfügbar | Anzeigen |
| 01_A_Test_Fragebogen_aufbauen.docx     | 15.08.2017 16:00 | 100             | Bericht verfügbar | Anzeigen |

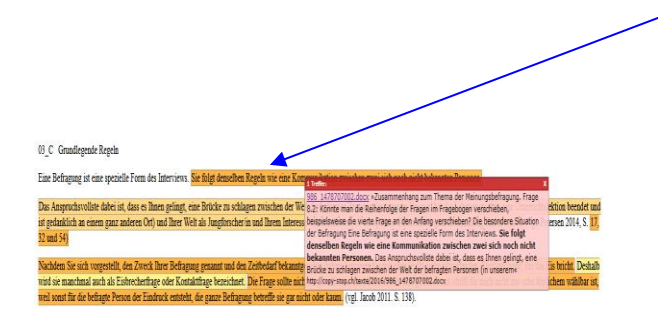

 I match
 X clip

 22566
 15028037
 56415.docx
 =02
 B Exkurs Exkurs zu offenen und

 geschlossenen Fragen Das soll.am Beispiel der offenen Fragen «Welches
 I
 I

 die wichtigsten Gründe für Thre Emschätzung?» und «Was sind für Sie
 I
 I

 die wichtigsten Gründe, einem solchen PilotverSuch zuzutimmen?
 %
 Sid

 erläutert werden:
 Die öffenen Fragen nach Gründen stellen für die befragte Person
 II

 geschlossene sind. Die Befragten müssen die Gründe für eine Einschätzung oder ihre«
 II
 II

 http://copy-stop.wissenschaftskulturch/textel/2017/2256\_15028037.836015.docx
 W
 W

| Dokument Recherche                                                                                                    |                  |            |
|----------------------------------------------------------------------------------------------------|------------------|------------|
|                                                                                                    |                  |            |
| In Ihrem Prüfbericht wird auf das Dokument 986_1478707002.docx innerhalb copy-stop verwiesen, welches nicht<br>öffentlich zugänglich ist. |                  |            |
| Sie können über diese Funktion Informationen dazu anfordern.                                                                              |                  |            |
| iltre Ernsil<br>martin.kudwg@glattret.ch                                                                                                  |                  |            |
| thre Mittellung                                                                                                    |                  |            |
| Wir werden Sie so rasch wie mögich kontaktieren und Sie weiter informieren                                                                |                  |            |
| Mit freundlichen Grüssen ihr copy-stop Team.                                                                                              |                  |            |
| SPEICHERN                                                                                                    | I UND SCHLIESSEN | SCHLIESSEN |

Nach einigen Stunden klicken Sie auf Anzeigen, um den Prüfbericht einzusehen.

 Hier wird Ihnen die Prozentzahl angegeben, zu welcher der Pr
üfcomputer Texte aus anderen Quellen gefunden hat.

Die gelb oder orange markierten Textstellen können vom Internet stammen, mit korrekter Quellenangabe oder auch ohne (plagiiert), oder es können auch Textstellen aus Arbeiten sein, die an einer der anderen 140 Schulen schon einmal abgegeben worden sind.

Bei Textstellen aus schon einmal abgegebenen Arbeiten steht immer:

http://copy-stop.ch/texte/2016/986\_1478707002.docx Der Anfang ist immer gleich, die kursiv gesetzten Zahlen ändern.

Wenn Sie bei der Angabe einer Quelle wie http://copy-stop.ch/texte/2016/986\_1478707002.docx auf die blaue Nummer des Dokumentes klicken 22566\_15028037.836015.docx

dann kommen Sie auf das folgende Formular.

Alle weiteren Informationen entnehmen Sie der detaillierten Anleitung, die Ihnen in einiger Zeit zugesandt wird. Sie brauchen sie erst, wenn vermutete Vollplagiate auftreten.